# DALI-Programmer

DE EN FR

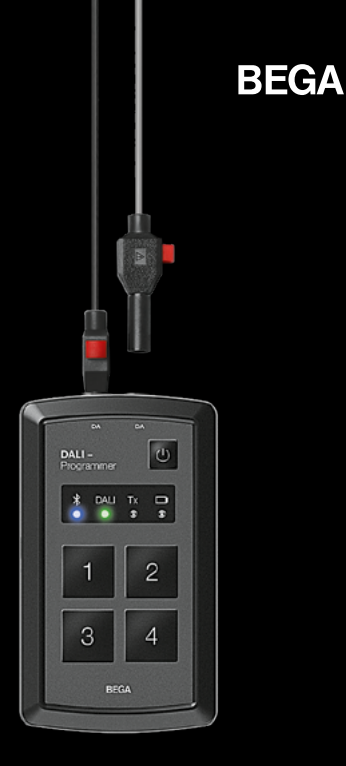

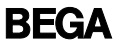

| DE |                                                          | 4  |
|----|----------------------------------------------------------|----|
|    |                                                          |    |
| -  | Gerätebeschreibung                                       | 4  |
| -  | Ersteinrichtung                                          | 8  |
| -  | Einsatz                                                  | 16 |
| -  | Konfiguration                                            | 18 |
| -  | Fernsteuerung des DALI-Programmers via Smartphone        | 22 |
| -  | Teilen der Zugangsdaten<br>mit einem weiteren Smartphone | 24 |
| -  | Reset-Funktionen                                         | 26 |
| -  | Sicherheit                                               | 28 |
|    |                                                          |    |

| EN |                                                    | 31 |
|----|----------------------------------------------------|----|
| _  | Device describtion                                 | 32 |
| -  | Initial set-up                                     | 36 |
| -  | Use                                                | 44 |
| -  | Configuration                                      | 46 |
| -  | Remote control of DALI programmer<br>by smartphone | 50 |
| -  | Share access data with another smartphone          | 52 |
| -  | Reset functions                                    | 54 |
| -  | Safety                                             | 56 |
|    |                                                    |    |

| FR |                                                           | 59 |
|----|-----------------------------------------------------------|----|
| _  | Description de l'appareil                                 | 60 |
| -  | Configuration initiale                                    | 64 |
| -  | Utilisation                                               | 72 |
| -  | Configuration                                             | 74 |
| -  | Commande à distance du<br>programmeur DALI via smartphone | 78 |
| -  | Partager les données d'accès avec<br>un autre smartphone  | 80 |
| -  | Fonctions de réinitialisation                             | 82 |
| -  | Sécurité                                                  | 84 |
|    |                                                           |    |

► DE EN FR

#### Nur für die Anwendung durch elektrotechnische Fachkräfte!

Bitte beachten Sie die Sicherheitshinweise am Ende dieser Kurzanleitung.

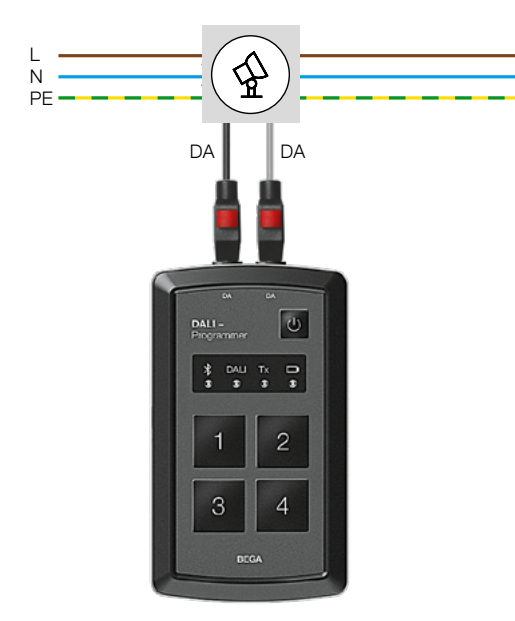

#### DALI-Programmer

zur Parametrierung von DALI-Betriebsgeräten

Vier Tasten können mit gewünschten Kommandos vorbelegt werden. Die Konfiguration und Parametrierung der Komponenten erfolgt komfortabel über die App BEGA Tool.

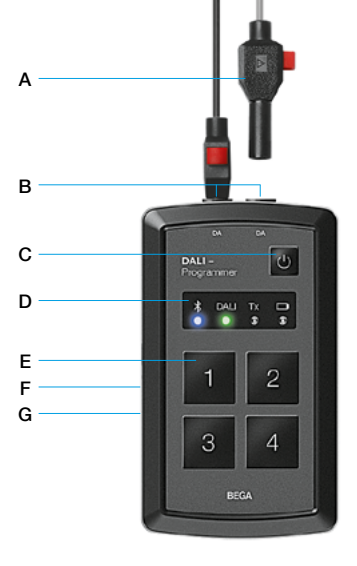

- A Schnellverbinder/Stecker
- B DALI-Buchsen
- C On/Off-Taste
- D Statusanzeige
- E Tasten 1-4 zur Datenübertragung der Leuchtenkonfiguration
- F Reset-Knopf (mehr dazu Seite 26)
- G Micro-USB-Ladekabeleingang (Micro-USB-Ladekabel beiliegend)

# Statusanzeige

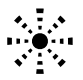

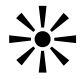

| *       | bereit zur<br>Ersteinrichtung des<br>DALI-Programmers                                                | Verbindung hergestellt<br>zwischen DALI-<br>Programmer und<br>Smartphone |
|---------|----------------------------------------------------------------------------------------------------|--------------------------------------------------------------------------|
| DALI    | betriebsbereit                                                                                       | DALI-Datenübertragung                                                    |
| Tx<br>• | Datenübertragung                                                                                     | -                                                                        |
|         | Fehler bei der<br>Datenübertragung<br>(Verdrahtungsfehler<br>oder Leuchte hat<br>keine Netzspannung) | -                                                                        |
| 0       | Akku schwach                                                                                         | Akku wird über<br>Micro-USB-Kabel<br>geladen                             |

# Ersteinrichtung

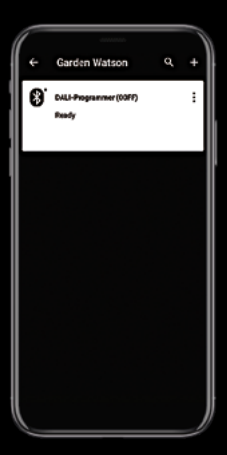

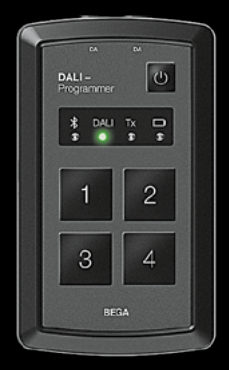

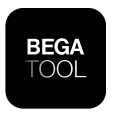

# BEGA Tool

Mit der App BEGA Tool können DALI-Leuchten mit dem Smartphone via DALI-Programmer parametriert werden.

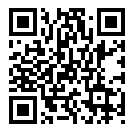

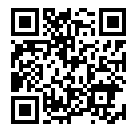

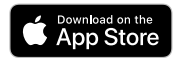

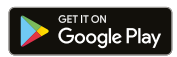

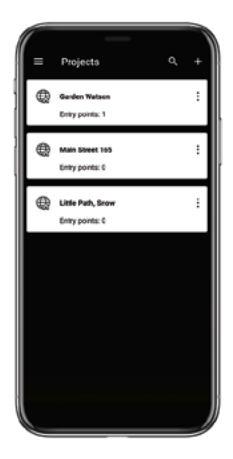

- App starten
- Neues Projekt mit "+" anlegen

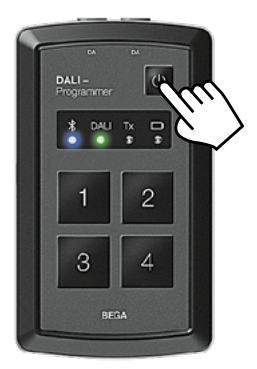

- DALI-Programmer einschalten
- Blaue LED (Bluetooth) blinkt
- Grüne LED (DALI) blinkt

- Öffnen des Batteriefachs des DALI-Programmers
- Auf der Innenseite des Batteriefachdeckels befindet sich ein QR-Code zur Identifizierung des DALI-Programmers

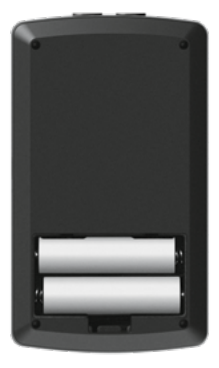

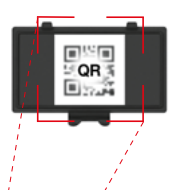

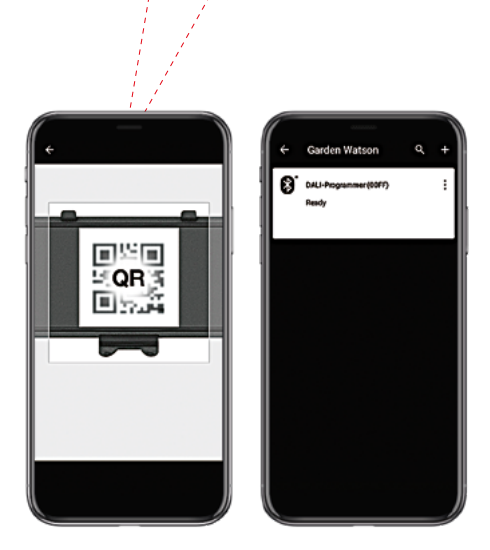

- Mit "+" wird die Kamera des Smartphones aktiviert
- QR-Code auf der Innenseite des Batteriefachdeckels scannen.
- Der DALI-Programmer wird in der App angezeigt

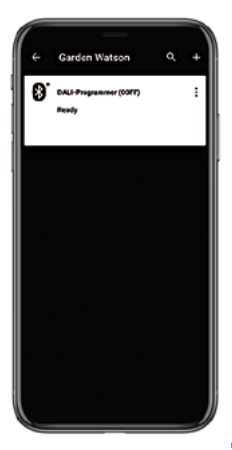

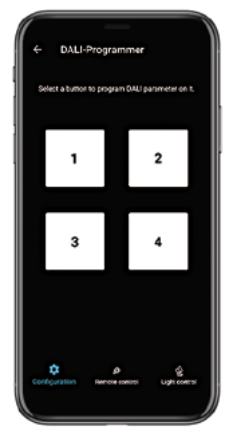

 Nach Auswahl des DALI-Programmers wird die Bluetooth-Verbindung zwischen Smartphone und DALI-Programmer hergestellt

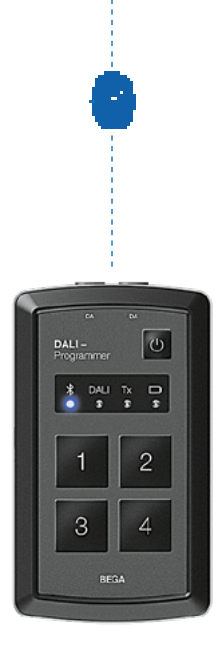

 Blaue LED (Bluetooth) leuchtet, wenn diese Verbindung hergestellt ist

# Einsatz

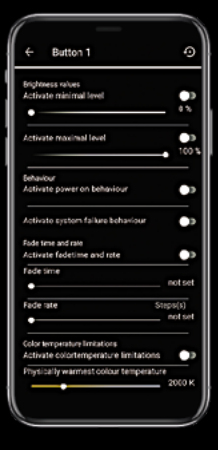

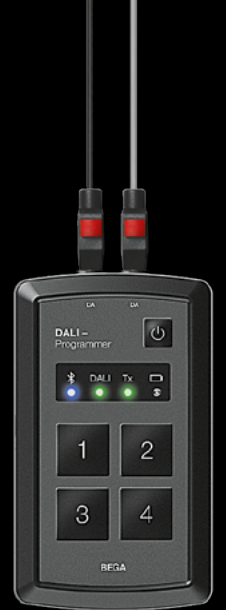

## Anschlussmöglichkeiten

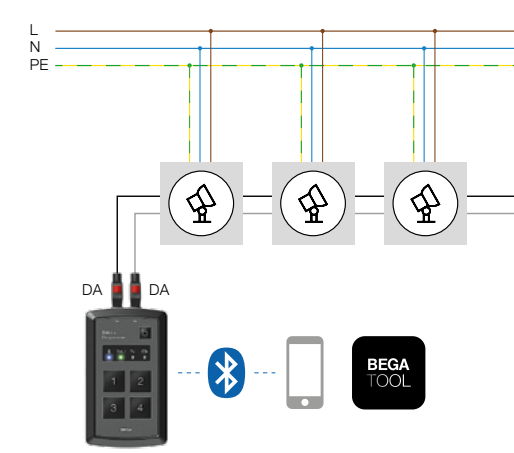

- Anschluss an DALI-Linie ohne
  DALI-Stromversorgung
- Anschluss an einzelne DALI-Leuchten

Max. 10 DALI-Betriebsgeräte können bei einem Stromverbrauch von jeweils 2 mA zeitgleich parametriert werden (Broadcast).

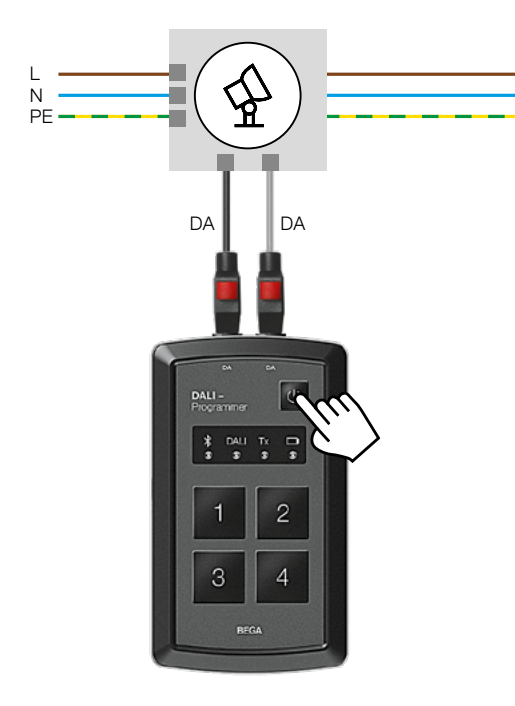

 DALI-Leuchten benötigen bei ihrer Parametrierung eine Versorgung mit Netzspannung und eine Vebindung mit dem DALI-Programmer über die Anschlüsse DA-DA

### Konfiguration

- Der DALI-Programmer muss für die Konfiguration eingeschaltet sein
- Grüne LED (DALI) blinkt
- Der DALI-Programmer kann mit oder ohne Verkabelung konfiguriert werden

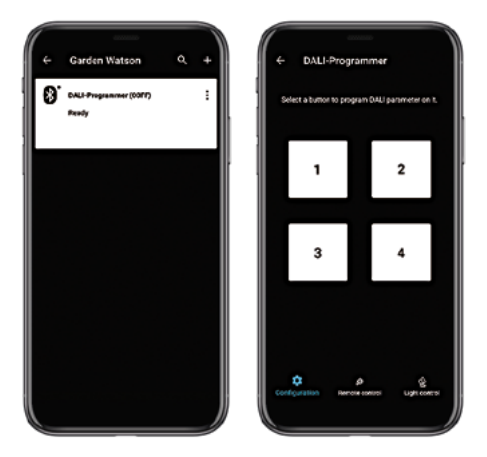

- App BEGA Tool starten
- DALI-Programmer auswählen
- Zu konfigurierende Taste (1-4) auswählen

#### Parameter einstellen

Aus Sicherheitsgründen schaltet der DALI-Programmer sein Signal nach 5 Sekunden Inaktivität des Nutzers ab!

| ← Button 1                            | 0       |
|---------------------------------------|---------|
|                                       |         |
| Brightness values                     |         |
| Activate minimal level                |         |
| Activate maximal level                |         |
|                                       | 100     |
| Behaviour                             |         |
| Activate power on behaviour           |         |
|                                       |         |
| Activate system failure behaviour     |         |
| Fode time and rate                    |         |
| Activate fadetime and rate            |         |
| Fade time                             |         |
| •                                     | notse   |
| Fade rate S                           | teps(s) |
| •                                     | notee   |
| Color temperature limitations         |         |
| Activate colortemperature limitations |         |
| Physically warmest colour temperatur  | ie      |
|                                       | 2000    |
|                                       |         |
|                                       |         |

- Parameter sichern die Konfiguration einer Taste des DALI-Programmers ist abgeschlossen
- Der DALI-Programmer ist nun einsatzbereit und überträgt durch Tastendruck die eingestellten Parameter an die angeschlossenen DALI-Netzteile der Leuchten

# Fernsteuerung des DALI-Programmers via Smartphone

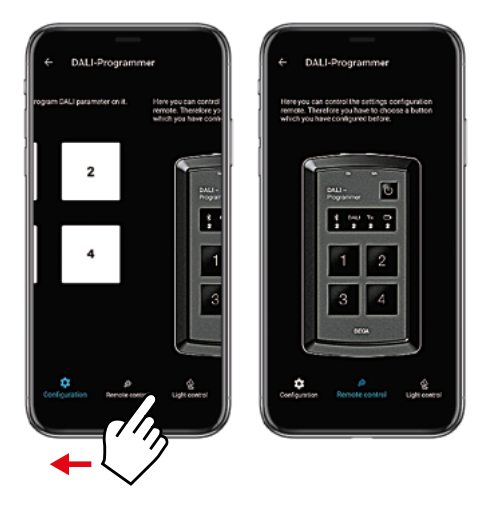

- Mit dem Smartphone kann der DALI-Programmer via Bluetooth aus n\u00e4herer Umgebung gesteuert werden
- Das Interface des DALI-Programmers wird in der App angezeigt

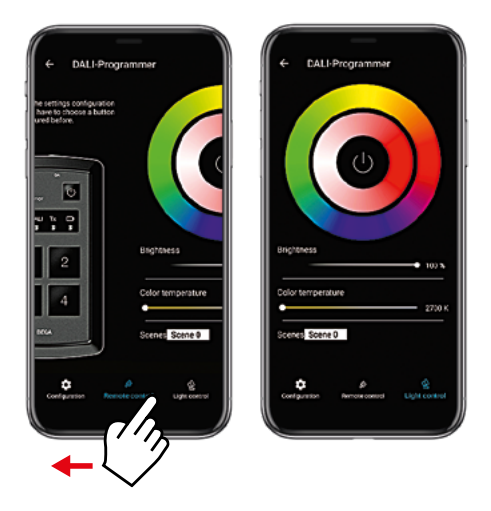

- Helligkeit und Lichtfarben können hier zum Test für 5 Sekunden eingestellt werden
- Die vorgenommenen Einstellungen können nicht gespeichert werden

#### Teilen der Zugangsdaten mit einem weiteren Smartphone

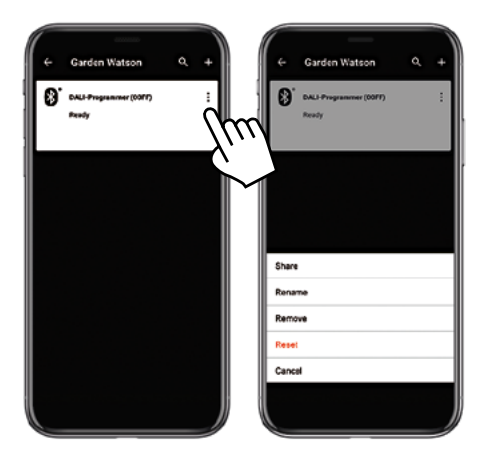

- Kontext-Menu des zu teilenden Einstiegspunktes auswählen
- im aufgerufenen Kontext-Menu "Teilen" wählen

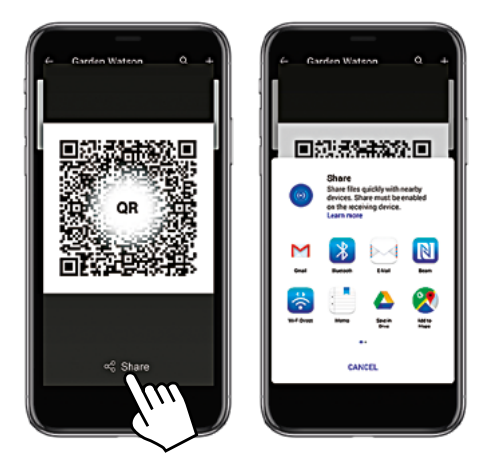

- ein QR-Code wird angezeigt
- QR-Code mit dem Ziel-Smartphone direkt scannen oder mit diesem teilen

## Reset-Funktionen

 Bei den folgenden Resets müssen alle Steckverbindungen mit dem DALI-Programmer gelöst sein

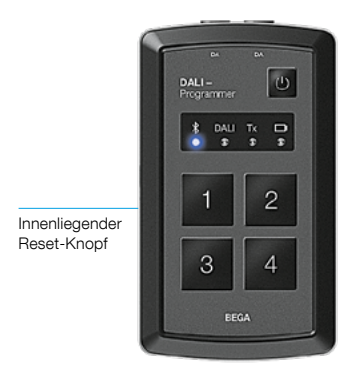

#### Neustart

(Die Konfigurationen der Tasten 1-4 bleiben erhalten)

 Innenliegenden Reset-Knopf mit einem spitzen Gegenstand solange drücken, bis die blaue Bluetooth-LED dreimal geblinkt hat – DALI-Programmer startet neu

Bluetooth-Verbindungseinstellungen zurücksetzen (die Konfigurationen der Tasten 1-4 bleiben erhalten)

 Innenliegenden Reset-Knopf mit einem spitzen Gegenstand drücken, bis die blaue Bluetooth-LED zunächst dreimal und danach fünfmal geblinkt hat

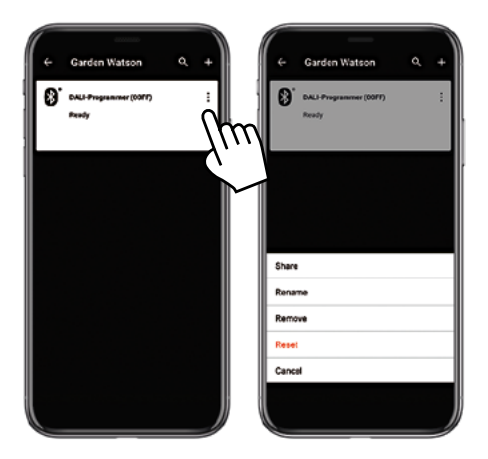

Zurücksetzen der Bluetooth-Verbindungseinstellungen des DALI-Programmers mit der App BEGA Tool (die Konfigurationen der Tasten 1-4 bleiben erhalten)

- im Kontext-Menu "Zurücksetzen" auswählen
- blaue Bluetooth-LED blinkt fünfmal

### Sicherheit

#### Nur für die Anwendung durch elektrotechnische Fachkräfte!

Für die Verwendung des DALI-Programmers sind die nationalen Sicherheitsvorschriften zu beachten. Der Hersteller übernimmt keine Haftung für Schäden, die durch unsachgemäße Verwendung entstehen. Werden nachträglich Änderungen an dem Gerät vorgenommen, so gilt derjenige als Hersteller, der diese Änderungen vornimmt.

#### EU-Konformitätserklärung

Die BEGA Gantenbrink-Leuchten KG erklärt hiermit, dass der Funkanlagentyp 71 153 der Richtlinie 2014/53/EU entspricht.

Sende-Frequenzbereich: 2400-2483,5 MHz Maximale Sendeleistung: 10 mW

Der vollständige Text der EU-Konformitätserklärung ist unter der folgenden Internetadresse verfügbar: www.bega.com/conf/de/71153

#### Betrieb

Der DALI-Programmer ist ausschließlich für den Anschluss mit den beiliegenden Steckverbindern an DA–DA-Leitungen vorgesehen.

#### Der Anschluss an Netzspannung ist nicht zulässig!

Vor Nässe und Staub schützen. Betriebstemperaturbereich -5 bis +50°C. Legen Sie nur aufladbare NiMH-Akkus 1,2V Größe AA ein, da sonst erhebliche Gesundheitsund Personenschäden nicht auszuschließen sind. Akkus, die erkennbar beschädigt sind, müssen ausgetauscht werden.

Das Laden der Akkus erfolgt über das mitgelieferte Micro-USB-Kabel mit handelsüblichen Ladegeräten.

Weitere technische Informationen zum DALI-Programmer finden Sie unter: www.bega.com © BEGA 2020 Technische Änderungen vorbehalten.

# DALI programmer

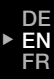

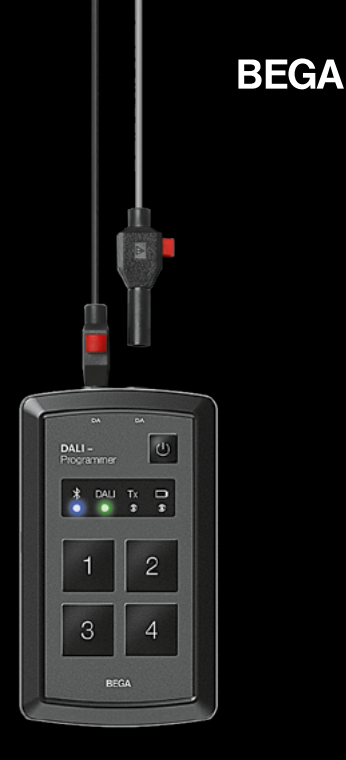

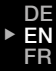

#### Only for use by qualified electricians!

Please observe the safety instructions provided at the end of this quick guide.

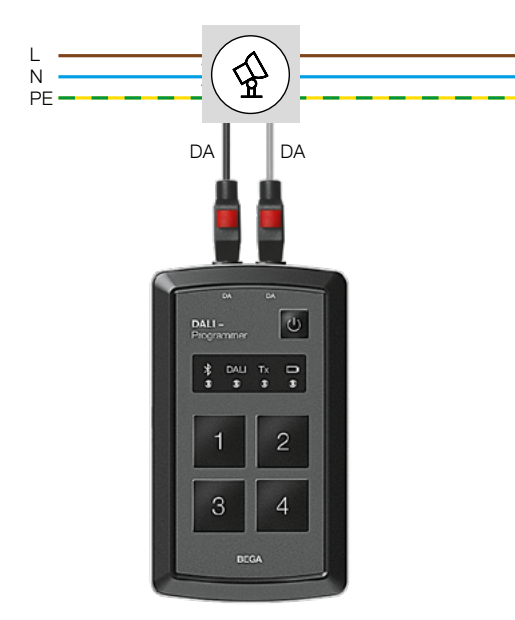

#### DALI programmer

for the parametrisation of DALI operating devices

The required commands can be preassigned to four buttons. The configuration and parametrisation of the components is carried out conveniently in the BEGA Tool app.

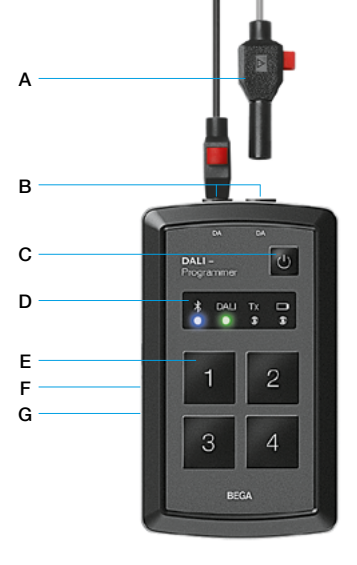

- A Quick connector/plug
- B DALI jacks
- C On/Off button
- D Status display
- E Buttons 1-4 for transferring luminaire configuration data
- F Reset button (more on Page 54)
- G Micro-USB charging cable input (Micro-USB charging cable included)

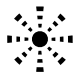

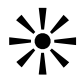

| *       | Ready for initial<br>set-up of the<br>DALI programmer | Connection<br>established between<br>DALI programmer<br>and smartphone |
|---------|-------------------------------------------------------|------------------------------------------------------------------------|
|         | Ready for use                                         | DALI data transmission                                                 |
| Tx<br>• | Data transmission                                     | -                                                                      |
| Tx<br>O | Faulty wiring<br>or luminaire has<br>no power supply  | -                                                                      |
|         | Low battery                                           | Battery charging<br>via Micro-USB cable                                |

# Initial set-up

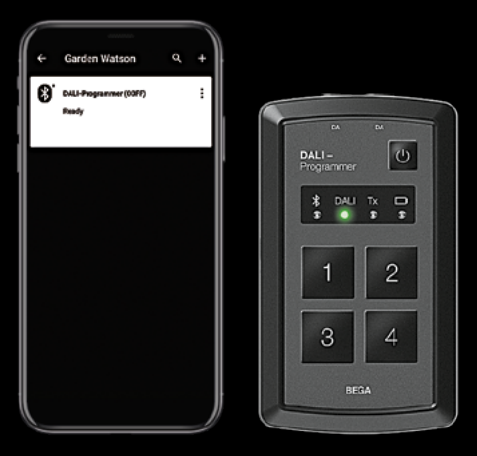

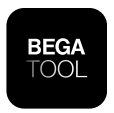

## BEGA Tool

With the BEGA Tool app, DALI luminaires can be parameterized with a smartphone using the DALI programmer.

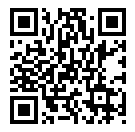

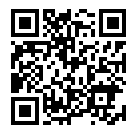

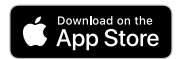

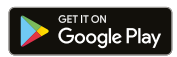
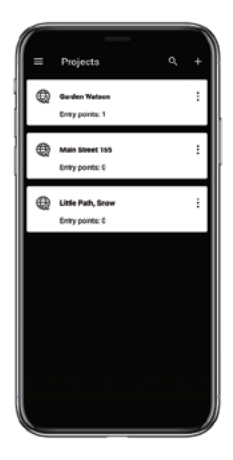

- Start the app
- Create a new project with "+"

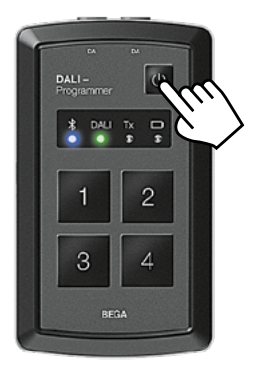

- Switch on the DALI programmer
- The blue LED (Bluetooth) flashes
- The green LED (DALI) flashes

- Open the battery compartment of the DALI programmer
- On the inside of the battery compartment lid there is a QR code for identifying the DALI programmer

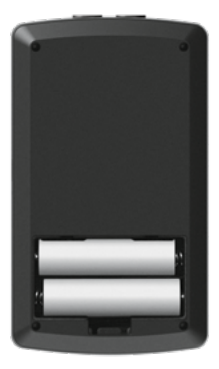

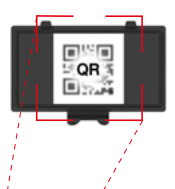

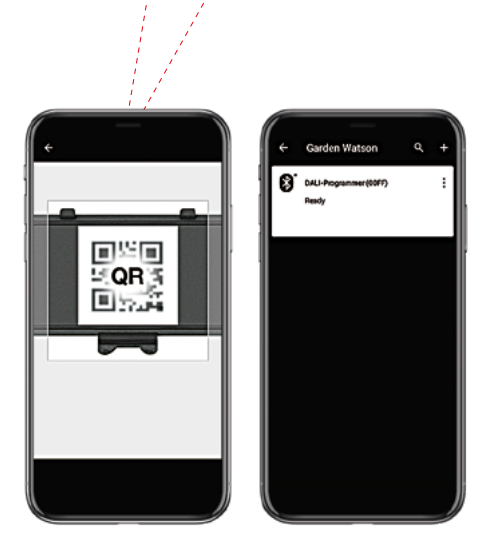

- Activate the camera of the smartphone with "+"
- Scan the QR code on the inside of the battery compartment lid.
- The DALI programmer is displayed in the app

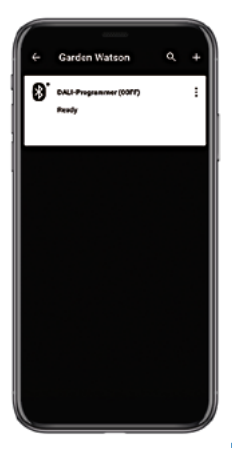

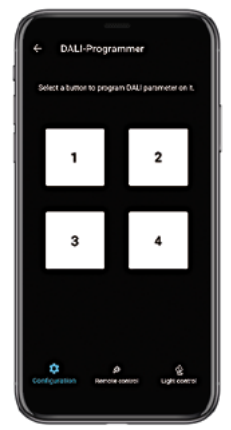

 Once the DALI programmer has been selected, the Bluetooth connection is established between the smartphone and the DALI programmer

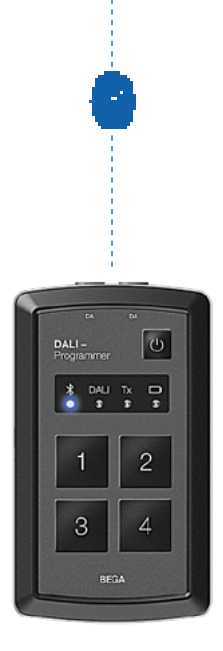

 Blue LED (Bluetooth) lights up continuously when this connection has been established

## Use

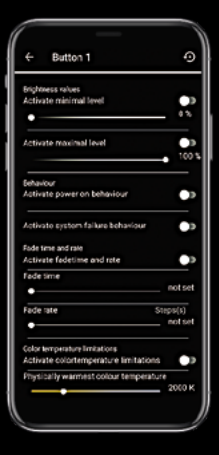

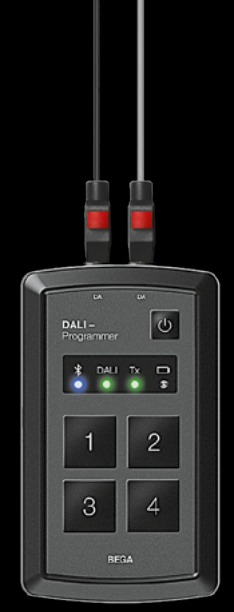

## **Connection options**

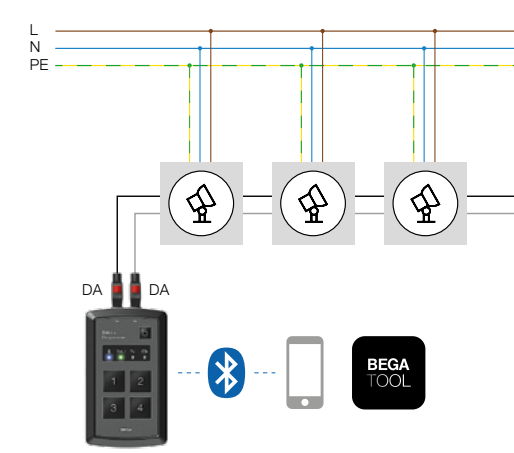

- Connection to a DALI line without a DALI power supply
- · Connection to individual DALI luminaires

A maximum of 10 DALI operating devices can be parameterized simultaneously, with a power consumption of 2 mA each (Broadcast).

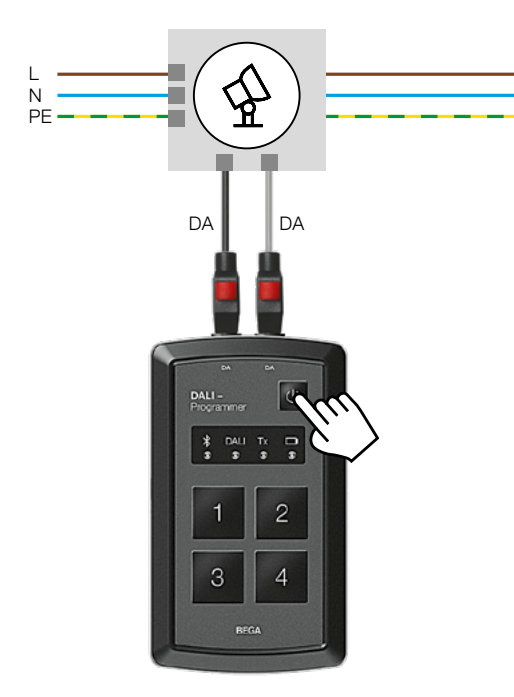

 When DALI luminaires are being parameterized, they need a power supply and a connection to the DALI programmer through the connections DA-DA

## Configuration:

- The DALI programmer must be switched on for configuration.
- The green LED (DALI) flashes
- The DALI programmer can be configured with or without wiring

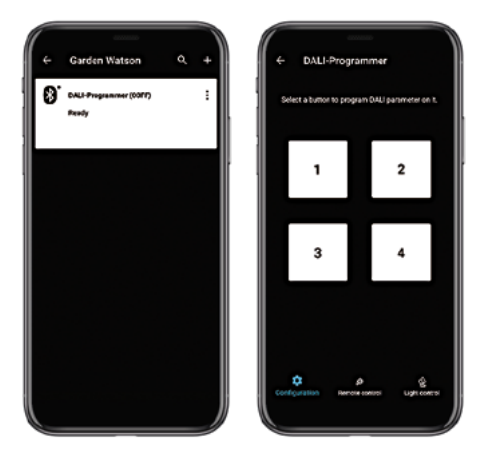

- Start the BEGA Tool app
- Select the DALI programmer
- Select the button (1-4) to be configured

#### Set parameters

For safety reasons, the DALI programmer switches off its signal after 5 seconds of inactivity by the user!

| ← Button 1                            | -0          |
|---------------------------------------|-------------|
| Brightness values                     |             |
| Activate minimal level                |             |
|                                       |             |
| Activate maximal level                | 100         |
| Behaviour                             |             |
| Activate power on behaviour           | 0           |
| Activate system failure behaviour     |             |
| Fode time and rate                    |             |
| Activate fadetime and rate            |             |
| Fade sme                              | not set     |
| Fade ate S                            | teps(s)     |
| •                                     | noteet      |
| Color temperature limitations         |             |
| Activate colortemperature limitations |             |
| Physically warmest colour temperatur  | е<br>2000 К |
|                                       |             |
|                                       |             |

- Save parameters: configuration of a button for the DALI programmer is complete
- The DALI programmer is now ready to use, and when the button is pressed it will send the assigned parameters to the connected DALI power supply units of the luminaires

#### Remote control of DALI programmer by smartphone

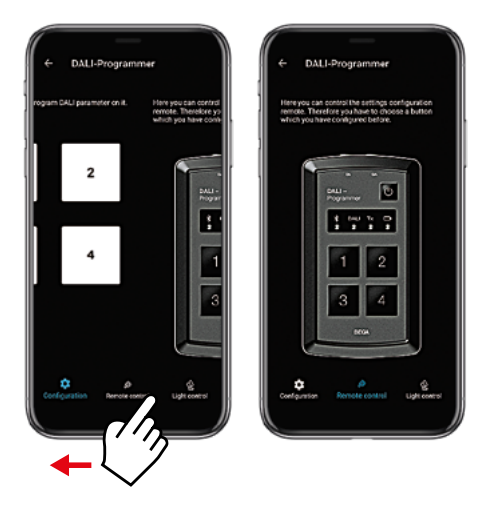

- A smartphone can be used to control the DALI programmer via Bluetooth from the immediate vicinity
- The interface of the DALI programmer is displayed in the app

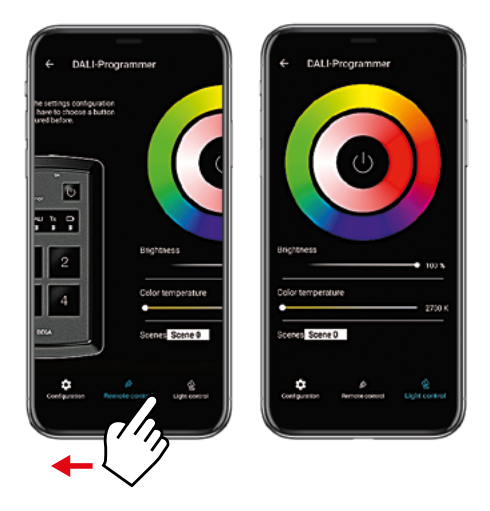

- Brightness and light colours can be set here for 5 seconds for testing purposes
- The settings you make here cannot be saved

# Share access data with another smartphone

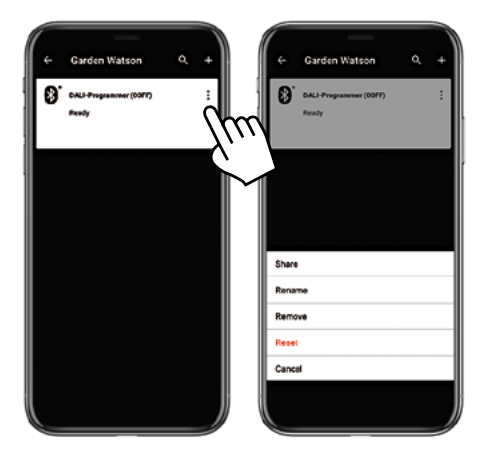

- Select the context menu for the access point you wish to share
- Select "Share" in the context menu that is called up

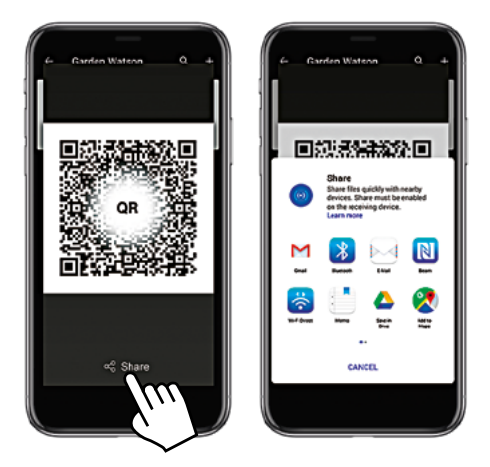

- A QR code will be displayed
- Directly scan the QR code with the target smartphone or share the code with this phone

## Reset functions

• For the following resets, all plug connectors must be removed from the DALI programmer

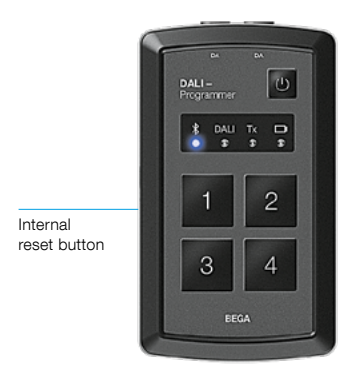

#### Restart

(The configurations of buttons 1-4 remain the same)

 Press the internal reset button with a pointed object until the blue Bluetooth LED flashes three times: the DALI programmer will restart

#### Reset Bluetooth connection settings

(The configurations of buttons 1-4 remain the same)

 Press the internal reset button with a pointed object until the blue Bluetooth LED first flashes three times and then flashes five times

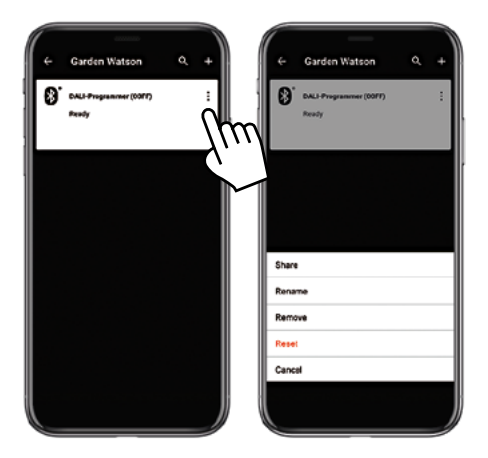

# Reset the Bluetooth connection settings of the DALI programmer using the BEGA Tool app

(The configurations of buttons 1-4 remain the same)

- Select "Reset" in the context menu
- Blue Bluetooth LED flashes five times

### Safety

#### Only for use by qualified electricians!

National safety regulations must be observed when using the DALI programmer.

The manufacturer can accept no liability for any damage caused by improper use.

If the device is subsequently modified, the persons responsible for these modifications shall be considered as manufacturer.

#### EU Declaration of Conformity

BEGA Gantenbrink-Leuchten KG hereby declares that the radio system type 71153 complies with Directive 2014/53/EU.

Transmission frequency range: 2400-2483.5 MHz Maximum transmission power: 10 mW

The complete text of the EU Declaration of Conformity is available at the following Internet address: www.bega.com/conf/de/71153

#### Operation

The DALI programmer is intended exclusively for connection to DA-DA cables with the enclosed connectors.

# Connection to the mains power supply is not permitted!

Protect from moisture and dust. Operating temperature range -5 to +50 °C.

Use only rechargeable **NiMH batteries**, **1.2V**, **size AA**, as otherwise serious damage to health or personal injury cannot be ruled out.

Batteries that are obviously damaged must be replaced. The batteries must be charged using the enclosed Micro-USB cable with commercially available charging units.

More technical data on the DALI programmer can be found at: www.bega.com. © BEGA 2020 Subject to technical changes.

# Programmeur DALI

DE EN ► FR

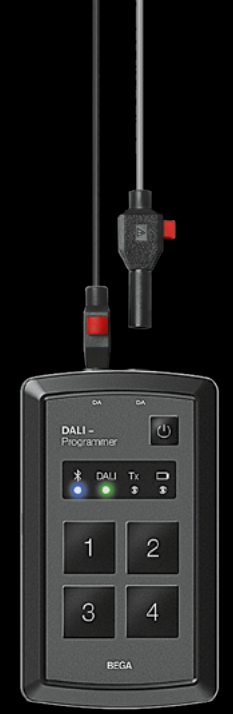

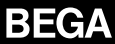

DE EN ► FR

#### Utilisation réservée aux experts en électrotechnique !

Veuillez respecter les consignes de sécurité figurant à la fin de ce guide rapide.

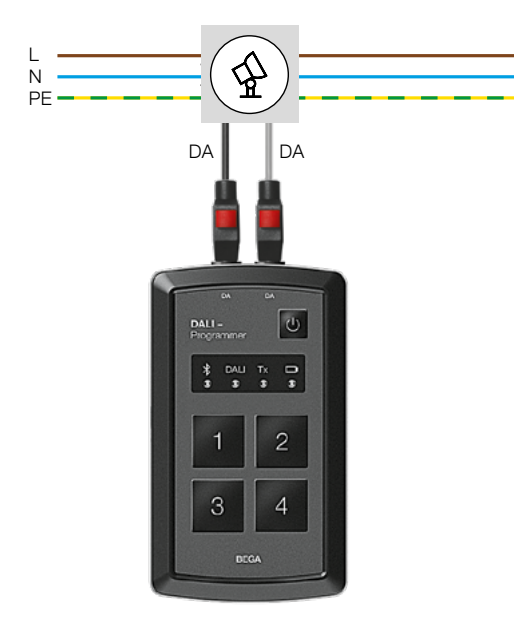

#### Programmeur DALI

pour le paramétrage des appareillages DALI

Des commandes au choix peuvent être attribuées à quatre touches par préprogrammation. La configuration et le paramétrage des composants s'effectuent confortablement sur l'application BEGA Tool.

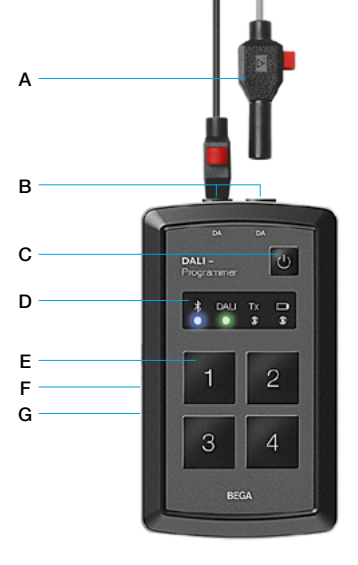

- A Connecteur rapide/fiche
- B Prises DALI
- C Touche on/off
- D Voyant d'état
- E Touches 1-4 pour la transmission des données de la configuration des luminaires
- F Bouton de réinitialisation (plus d'infos en page 82)
- G Entrée du câble de charge Micro-USB (Câble de chargement Micro-USB inclus)

## Voyant d'état

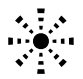

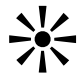

| *       | prêt pour la première<br>installation du<br>programmeur DALI                                                     | Connexion établie<br>entre le programmeur<br>DALI et le smartphone |
|---------|----------------------------------------------------------------------------------------------------|--------------------------------------------------------------------|
| DALI    | opérationnel                                                                                                    | Transmission des<br>données DALI                                   |
| Tx<br>● | Transmission des<br>données                                                                                      | -                                                                  |
| Tx<br>O | Erreur dans la trans-<br>mission de données<br>(Erreur de câblage ou<br>absence de tension<br>dans le luminaire) | -                                                                  |
| 0       | Batterie faible                                                                                                  | Batterie en charge par<br>câble Micro-USB                          |

# **Configuration initiale**

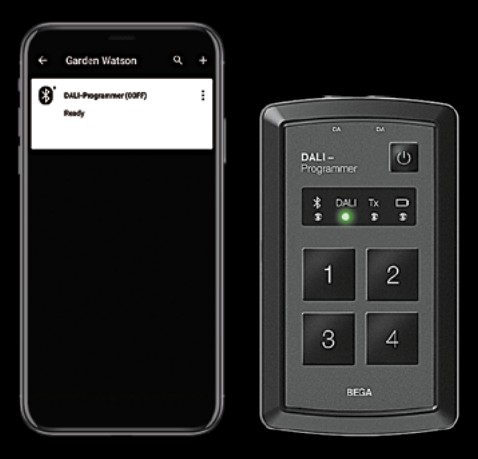

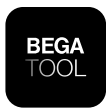

### BEGA Tool

L'application BEGA Tool permet de paramétrer les luminaires DALI au moyen d'un smartphone via le programmeur DALI.

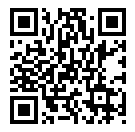

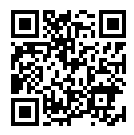

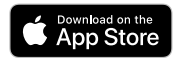

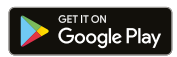

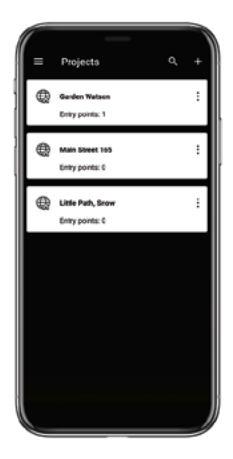

- Démarrer l'application
- Créer un nouveau projet avec « + »

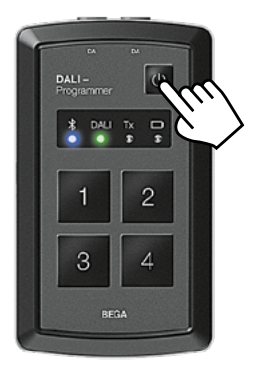

- Allumer le programmeur DALI
- La LED bleu (Bluetooth) clignote
- La LED verte (DALI) clignote

- Ouverture du compartiment à piles du programmeur DALI
- Sur la face intérieure du couvercle du compartiment à piles se trouve un code QR d'identification du programmeur DALI

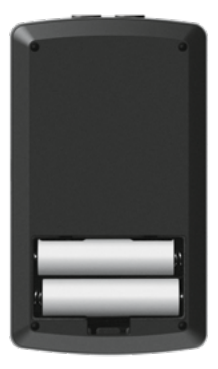

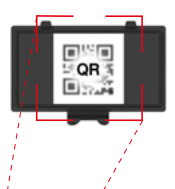

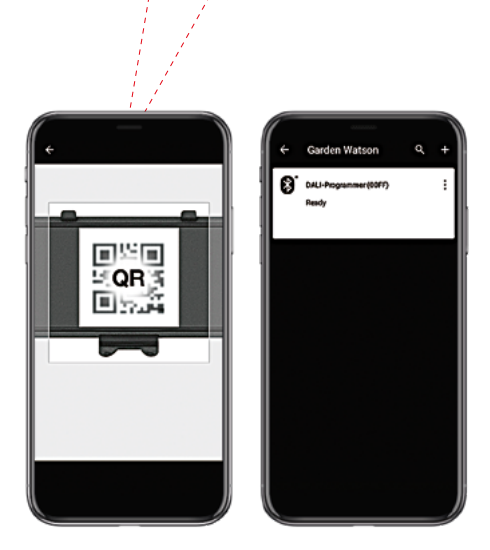

- « + » active l'appareil photo du smartphone
- Scanner le code QR figurant sur la face intérieure du couvercle du compartiment à piles.
- Le programmeur DALI s'affiche dans l'application

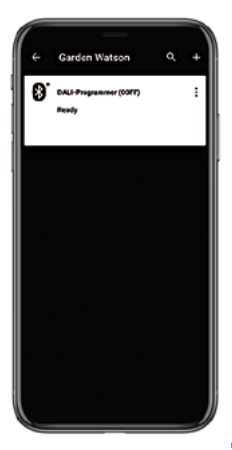

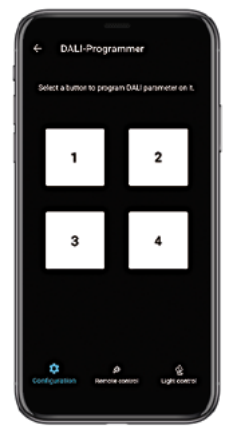

 Une fois le programmeur DALI sélectionné, la connexion Bluetooth est établie entre le smartphone et le programmeur DALI

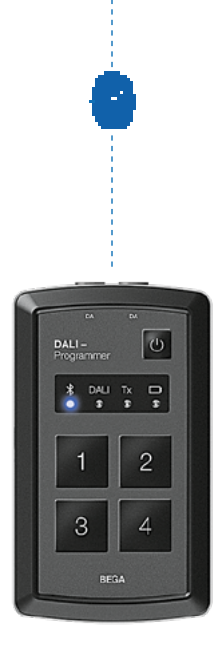

• La LED bleue (Bluetooth) s'allume lorsque cette connexion est établie

# Utilisation

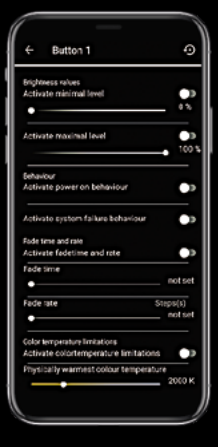

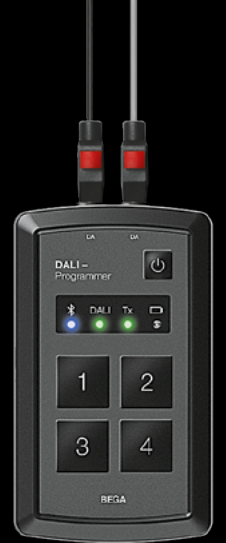

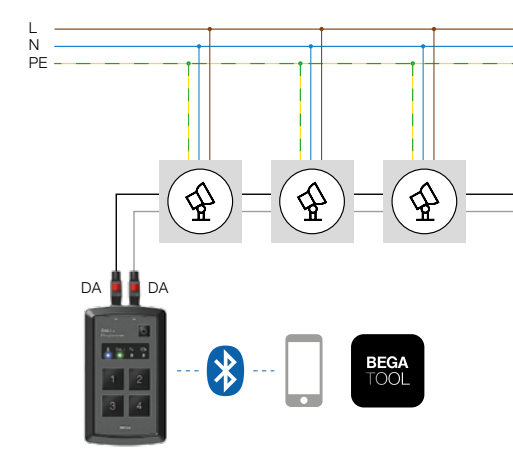

- Raccordement à la ligne DALI sans alimentation électrique DALI
- Raccordement à des luminaires DALI individuels

10 appareillages DALI max. peuvent être paramétrés en même temps avec une consommation électrique de 2 mA chacun (Broadcast).

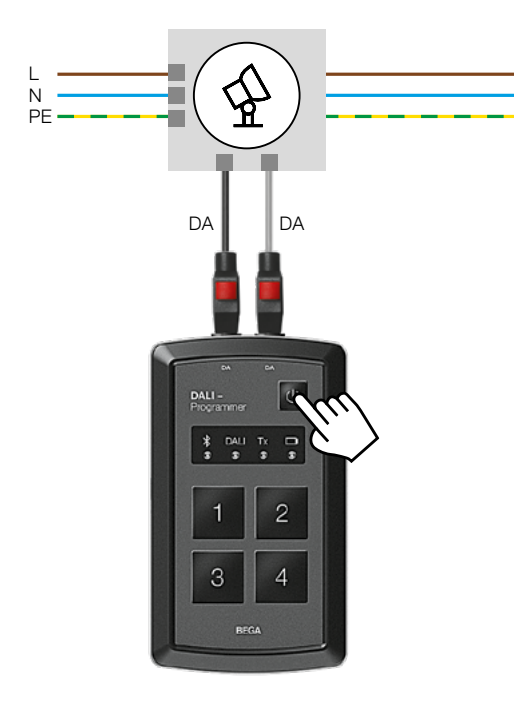

 Pour leur paramétrage, les luminaires DALI nécessitent une alimentation par la tension du réseau et une connexion au programmeur DALI via les raccordements DA – DA
### Configuration :

- Le programmeur DALI doit être allumé pour la configuration
- La LED verte (DALI) clignote
- Le programmeur DALI peut être configuré avec ou sans câblage

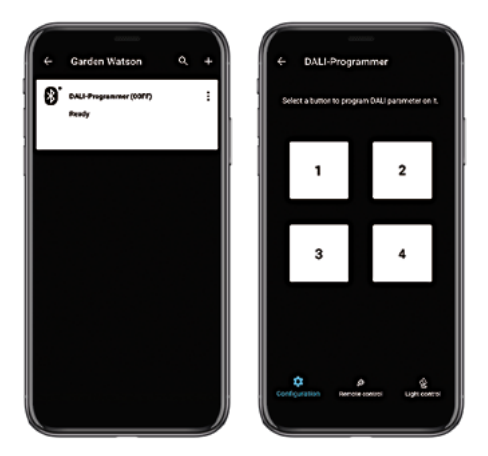

- Lancer l'application BEGA Tool
- Sélectionner le programmeur DALI
- Choisir les touches (1-4) à configurer

#### • Établir les paramètres

Pour des raisons de sécurité, le programmeur DALI éteint son signal au bout de 5 secondes d'inactivité de la part de l'utilisateur !

| ← Button 1                            | -0                 |
|---------------------------------------|--------------------|
|                                       |                    |
| Brightness values                     |                    |
| Activate minimal level                |                    |
| Activate maximal level                |                    |
|                                       | • •                |
| Activate power on behaviour           | 0                  |
| Activate system failure behaviour     | •                  |
| Fode time and rale                    |                    |
| Activate fadetime and rate            |                    |
| Fade time                             | notset             |
| Fade tate St                          | teps(s)<br>not set |
| Color terroreature Timitations        |                    |
| Activate colortemperature limitations |                    |
| Physically warmest colour temperatur  | е<br>2000 К        |
|                                       |                    |

- Sécuriser les paramètres la configuration d'une touche du programmeur DALI est terminée
- Le programmeur DALI est maintenant prêt à l'emploi. Il suffit d'une pression sur la touche pour transmettre les paramètres établis aux blocs d'alimentation DALI connectés des luminaires.

#### Commande à distance du programmeur DALI via smartphone

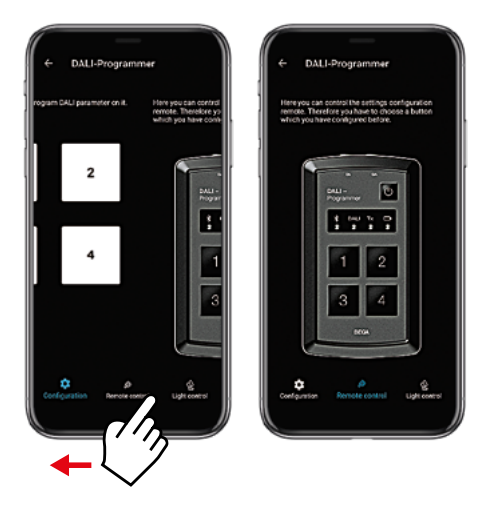

- Avec le smartphone, le programmeur DALI peut être commandé par Bluetooth depuis un environnement proche
- L'interface du programmeur DALI s'affiche dans l'application

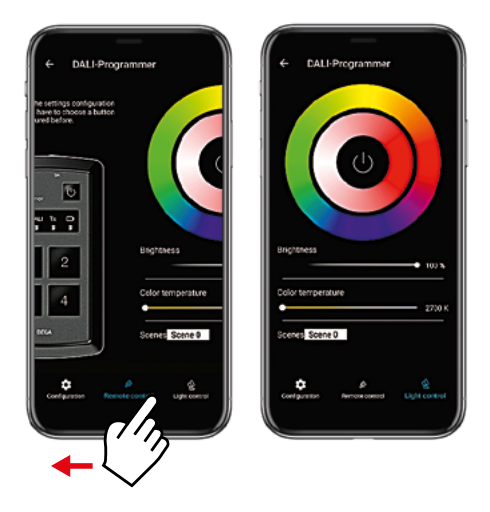

- La luminosité et les couleurs de lumière peuvent être paramétrées ici pendant
  5 secondes pour test
- Les réglages effectués ne peuvent pas être enregistrés

# Partager les données d'accès avec un autre smartphone

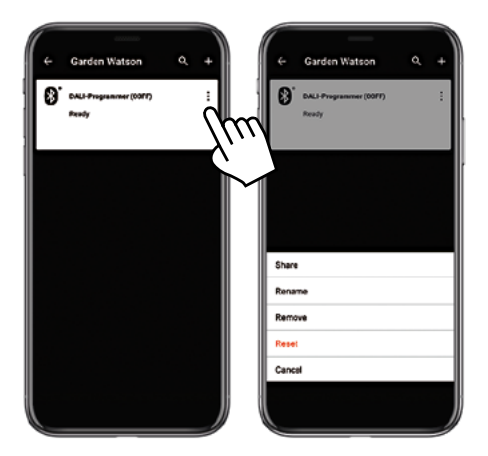

- Choisir le menu de contexte du point de départ à partager
- Choisir « **partager** » dans le menu de contexte sélectionné

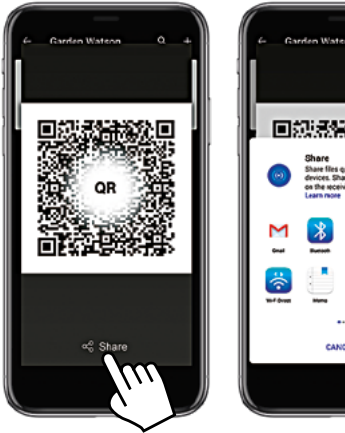

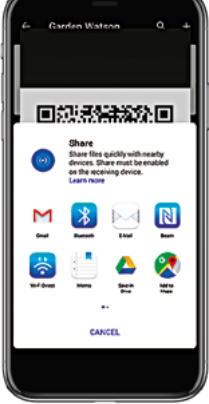

- Un code QR s'affiche
- Scanner directement le code QR avec le smartphone cible ou partager le code avec lui

## Fonctions de réinitialisation

 Pour les réinitialisations suivantes, tous les connecteurs doivent être débranchés du programmeur DALI

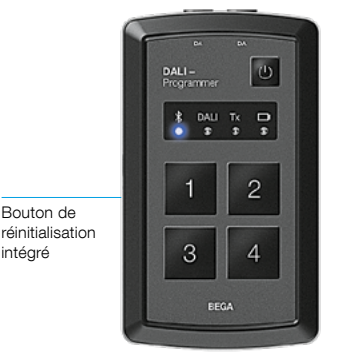

### Redémarrage

(Les configurations des touches 1-4 sont conservées)

 À l'aide d'un ustensile pointu, appuyer sur le bouton de réinitialisation intégré et le maintenir enfoncé jusqu'à ce que la LED Bluetooth bleue clignote trois fois – le programmeur DALI redémarre

#### Réinitialiser les paramètres de connexion Bluetooth

(Les configurations des touches 1-4 sont conservées)

 À l'aide d'un ustensile pointu, appuyer sur le bouton de réinitialisation intégré et le maintenir enfoncé jusqu'à ce que la LED Bluetooth bleue clignote trois fois puis cinq fois

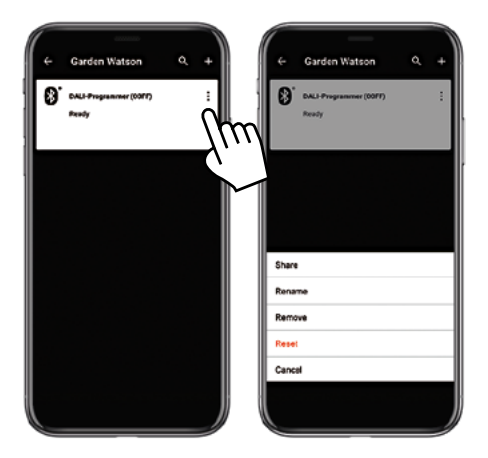

#### Réinitialisation des paramètres de connexion Bluetooth du programmeur DALI via l'application BEGA Tool

(Les configurations des touches 1-4 sont conservées)

- sélectionner « réinitialiser » dans le menu de contexte
- la LED Bluetooth bleue clignote cinq fois

## Sécurité

#### Utilisation réservée aux experts en électrotechnique !

L'utilisation du programmeur DALI doit se faire dans le respect des normes de sécurité électrique nationales en vigueur.

Le fabricant décline toute responsabilité en cas de dommages résultant d'une utilisation inappropriée du produit.

En cas de modifications apportées ultérieurement à l'appareil, la personne qui les aura entreprises sera considérée comme fabricant.

#### Déclaration de conformité UE

BEGA Gantenbrink-Leuchten KG déclare par la présente que le type d'installation radio 71 153 est conforme à la directive 2014/53/UE.

Plage de fréquences d'émission : 2400-2483,5 MHz Puissance de transmission maximale : 10 mW

Le texte intégral de la déclaration de conformité UE est disponible à l'adresse internet suivante : www.bega.com/conf/de/71153

#### Fonctionnement

Le programmeur DALI est exclusivement prévu pour le raccordement avec les connecteurs fournis aux lignes DA-DA.

## Le raccordement à la tension réseau n'est pas autorisé !

Protéger de l'humidité et de la poussière. Plage de températures de fonctionnement -5 à +50 °C. Insérez uniquement des piles rechargeables

NIMH 1,2V de type AA : tout autre type de pile est susceptible de nuire considérablement à la santé et de causer des blessures corporelles. Les batteries manifestement endommagées doivent être changées.

Le chargement des batteries s'effectue via le câble Micro-USB fourni avec des chargeurs ordinaires.

Vous trouverez d'autres informations techniques au sujet du programmeur DALI sur : www.bega.com. © BEGA 2020 Sous réserve de modifications techniques.

## Das gute Licht

BEGA Gantenbrink-Leuchten KG Postfach 3160 · 58689 Menden Hennenbusch1 · 58708 Menden Deutschland ©+49 2373 966-0 www.bega.com · info@bega.de

03 003 677